## [自然人憑證客戶端簽章安控軟體安裝說明]

## Windows 作業系統安裝非 IE 瀏覽器使用之安控軟體

建議使用環境: Windows 7以上作業系統, Google Chrome、Mozilla Firefox、Mircosoft Edge 等瀏覽器。

(1)下載並執行 http:// .../fxmlsoftware/HNCBCGGPKICryptATLADPTSetup.exe
(具有安裝權限的登入帳號) HNCBCGGPKICryptATLADPTSetup.exe

| ♦ HNCBCGGPKICryptATLADPTSetup 安裝 | _         |         |
|----------------------------------|-----------|---------|
| <b>安装完成</b><br>安装程式已成功地執行完成。     |           | \$      |
| 已完成                              |           |         |
| 顯示細節(D)                          |           |         |
|                                  |           |         |
|                                  |           |         |
|                                  |           |         |
|                                  |           |         |
|                                  | 「「「「「「」」」 | 間が近かり   |
|                                  |           | 4X73(C) |

(2)安裝後右下角出現常駐圖示,工作管理員中看到 CGServiSign. exe 表示安裝完成

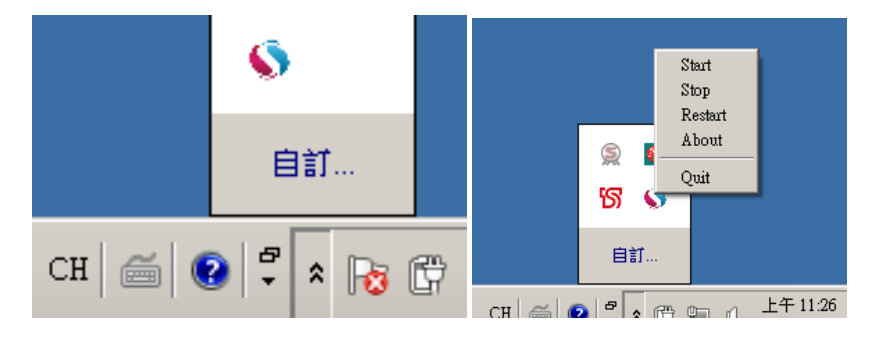

<sup>(3)</sup>系統登入時安控軟體自動啟動執行

| 厚檔 | ₩indows <b>工作管理員</b><br>案(F) 選項(O) 檢視(V) 說明(F | I)     |      |         |                        |
|----|-----------------------------------------------|--------|------|---------|------------------------|
| 應  | 用程式 處理程序 服務 效                                 | 能 │網路コ | 功能│億 | 朝者      |                        |
|    | 影像名稱 ▲                                        | 使用者    | C    | 記憶體 (   | 描述                     |
|    | CGServiSign.exe *32                           | sean   | 00   | 1,376 K | ServiSign              |
|    | CGServiSignKeeper.exe *32                     | sean   | 00   | 908 K   | CGServiSignKeeper.exe  |
|    | CGServiSignMonitor.exe *32                    | sean   | 00   | 1,132 K | CGServiSignMonitor.exe |
|    | coherence.exe                                 |        | 00   | 652 K   |                        |
|    | coherence.exe                                 |        | 00   | 600 K   |                        |
|    | csrss.exe                                     |        | 00   | 4,536 K |                        |

(4)客戶端安控軟體預設安裝路徑

- 32 位元環境
- C:\Program Files\Changingtec\CGServiSign\HNCB
- 64 位元環境
- C:\Program Files (x86)\Changingtec\CGServiSign\HNCB

## Mac 作業系統安裝使用之安控軟體

建議使用環境: Safari 6以上之瀏覽器。

| 🔴 😑 🔘 💝 S | 安裝「TSBCGGPKICryptAppletMACServiSign」       |
|-----------|--------------------------------------------|
|           | 歡迎使用「TSBCGGPKICryptAppletMACServiSign」安裝程式 |
| • 簡介      | 將會引導您完成安裝此軟體的所需步驟。                         |
| ● 選取目標    |                                            |
| • 安裝類型    |                                            |
| • 安裝      |                                            |
| • 摘要      |                                            |
|           |                                            |
|           |                                            |
|           |                                            |
|           |                                            |
|           |                                            |
|           |                                            |
|           |                                            |
|           | 返回 繼續                                      |

| 「安裝程式」正在嘗試安裝新的軟體。 輸入您的密碼來<br>允許此項目。 |  |
|-------------------------------------|--|
| 使用者名稱: sean                         |  |
| 密碼: •••••                           |  |
| 取消 安裝軟體                             |  |

============

## (四) 常見錯誤代碼及處理方式

| 錯誤代碼  | 描述      | 可能原因       | 排除方式                   |
|-------|---------|------------|------------------------|
|       |         |            |                        |
| 9056  | 卡片不存在   | 卡片偵測不到或未   | 1. 確認自然人憑證卡片有插入讀卡機     |
|       |         | 插入         | 2. 確認讀卡機運作正常           |
|       |         |            | 3. 重新拔插卡片              |
|       |         |            | 4. 可透過內政部網站檢測憑證是否有損    |
|       |         |            | 毁                      |
| 9039  | 密碼錯誤    | 密碼錯誤       | 確認密碼、鍵盤大小寫狀況           |
| 66501 | 憑證已過期   | 憑證已過期      | 1. 確認憑證效期              |
|       |         |            | 2. 請使用內政部檢測工具確認憑證效期    |
|       |         |            |                        |
| 66503 | 憑證已註銷或停 | 憑證已註銷或停用   | 1. 確認憑證是否已註銷或停用        |
|       | 用       |            | 2. 可透過內政部網站自行檢測憑證是否    |
|       |         |            | 停用                     |
| 66534 | 身分驗證失敗  | 身分 ID 輸入錯誤 | 1. 確認輸入的完整 ID 是正確的,並使用 |
|       |         | 拿錯自然人憑證    | 正確的自然人憑證               |

※自然人憑證 IC 卡問題檢測,請使用內政部憑證管理中心提供之檢測工具測試 → 內政部自然人憑證管理中心: <u>http://moica.nat.gov.tw/download\_1.html</u>。